## HOW TO VIEW A STUDENT'S LUNCH ACCOUNT TRANSACTION HISTORY IN THE PARENT PORTAL

#### Chloe Testfam Home : Announcements Chloe stfam \$ Items in Cart Enro Student Number District Announcement orlick High School 202820 \$0.00 Monday 10/30/2023 Save the date for the RUSD Showcase! My Cart Saturday, Dec. 2 My Accounts 9 a.m. - noon Food Service Balance \$0.00 > 🔥 Fees Unpaid Balance > Case High School A Graduation Progress Check Status You have the opportunity to apply for your school choice Dec. 1 - Jan. 15, so do your research! At the

### CLICK ON FOOD SERVICE BALANCE / HAGA CLIC EN "FOOD SERVICE BALANCE"

#### CLICK ON YOUR CHILD'S NAME / HAGA CLIC EN EL NOMBRE DE SU ESTUDIANTE

| Back   Food Service |           |         |
|---------------------|-----------|---------|
| ACCOUNT NAME        | ACCOUNT # | BALANCE |
| Chloe Testfam       | 12379     | \$0.00  |
| Рау                 |           |         |
|                     |           |         |

# CHOOSE YOUR TIME FRAME WITH THE DROP-DOWN MENU, THEN CLICK PRINT TO GENERATE STUDENT'S TRANSACTION HISTORY / SELECCIONE EL PERIODO DE TIEMPO DESEADO, DESPUES HAGA CLIC PARA GENERAR UNA LISTA DE TRANSACCIONES

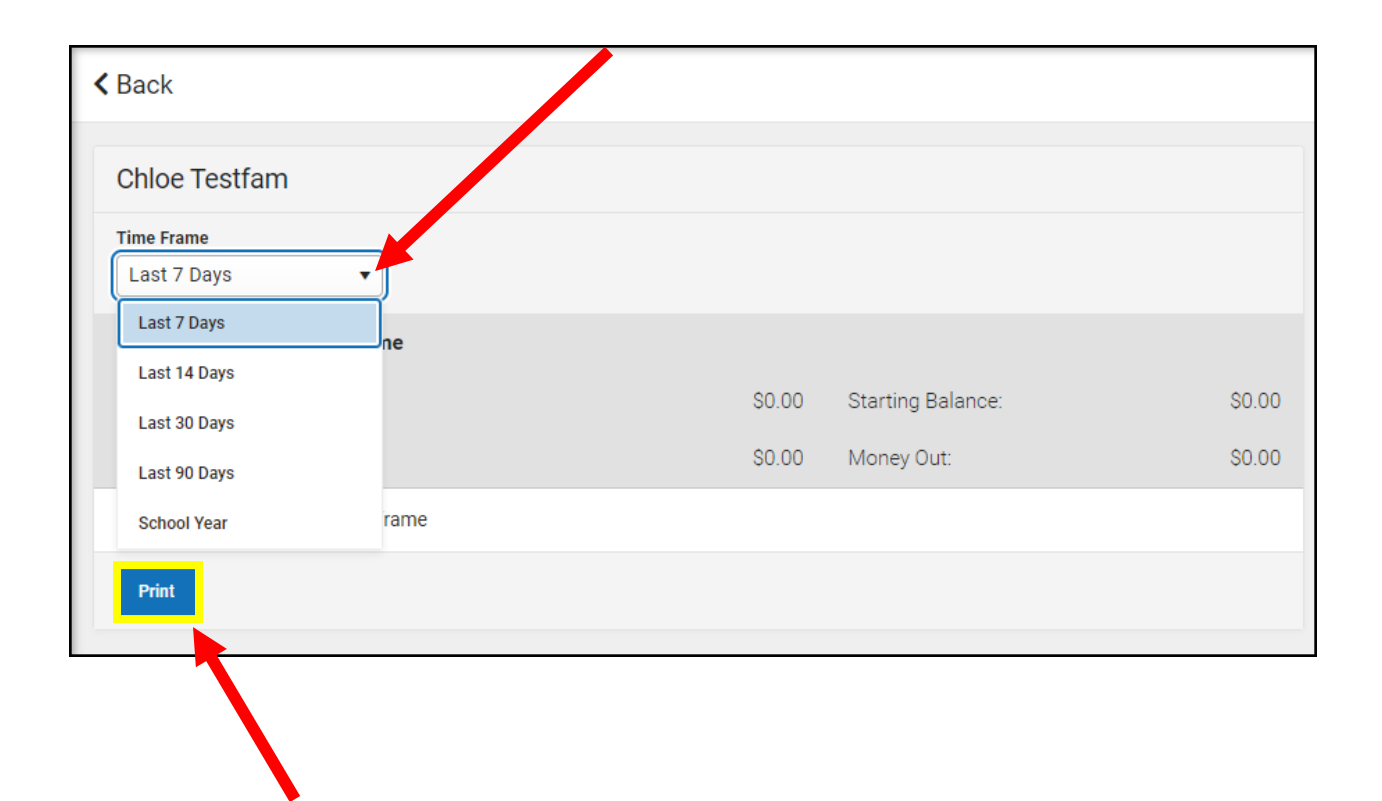

| Account Journal 🚖<br>Account 18397          |                                    |  |  |  |
|---------------------------------------------|------------------------------------|--|--|--|
| New Transaction 🖶 Print Transfer Adju       | justment                           |  |  |  |
| Account #                                   |                                    |  |  |  |
| Name                                        | Grade Date of Birth Student Number |  |  |  |
| STUDENT'S NAME                              |                                    |  |  |  |
|                                             |                                    |  |  |  |
| Student's Transaction History –<br>Below    |                                    |  |  |  |
| Journal Period                              |                                    |  |  |  |
| From 10/3/2023 📋 To 11/02/2023 📛            | Date Type Post Date *              |  |  |  |
| Transaction List                            |                                    |  |  |  |
| Post TX Description                         | # Debit Credit Run Balance         |  |  |  |
| 10/30/2023 10/30/2023                       | 4 50.00                            |  |  |  |
| Reimb Brkist MS/HS                          | \$0.00                             |  |  |  |
| 10/30/2023 10/30/2023                       | 4 60.00                            |  |  |  |
| Reind Lunch MS/HS                           | \$0.00                             |  |  |  |
| 10/30/2023 10/30/2023                       | 1 (0.75)                           |  |  |  |
| Cash Returned<br>Cash Payment               | 1 \$2.00                           |  |  |  |
| Chips                                       | 1 \$1.25                           |  |  |  |
| 10/30/2023 10/30/2023                       |                                    |  |  |  |
| Cash Payment<br>Chins                       | 1 \$1.25<br>1 \$1.25               |  |  |  |
| Chipo                                       | \$0.75                             |  |  |  |
| 10/31/2023 10/31/2023<br>Reimb Brkfst MS/HS | 1 \$0.00                           |  |  |  |
|                                             | \$0.75                             |  |  |  |
| Reimb Lunch MS/HS                           | 1 \$0.00                           |  |  |  |
| 44/04/2022 44/04/2022                       | \$0.75                             |  |  |  |
| Reimb Brkfst MS/HS                          | 1 \$0.00 🔻                         |  |  |  |
|                                             | Net 2.50 3.25                      |  |  |  |
|                                             | Current Balance 0.75               |  |  |  |